# Сервис Плюс

- Настройка ФР
- Параметры подключения ФР
- Связь ФН с ОФД
  - Подключение через USB или Ethernet
  - Подключение по протоколу РРР
- Типы оплат для ФР Сервис Плюс
- Системы налогообложения для ФР Сервис Плюс
  - Перерегистрация ККТ с заменой системы налогообложения (СНО)

Драйвер используется для подключения к кассе фискальных регистраторов, работающих по протоколу Сервис Плюс.

# Настройка ФР

Настройка фискального регистратора осуществляется через менеджер оборудования.

Для подключения ФР в списке драйверов выберите ФР Сервис Плюс и сохраните его в списке устройств.

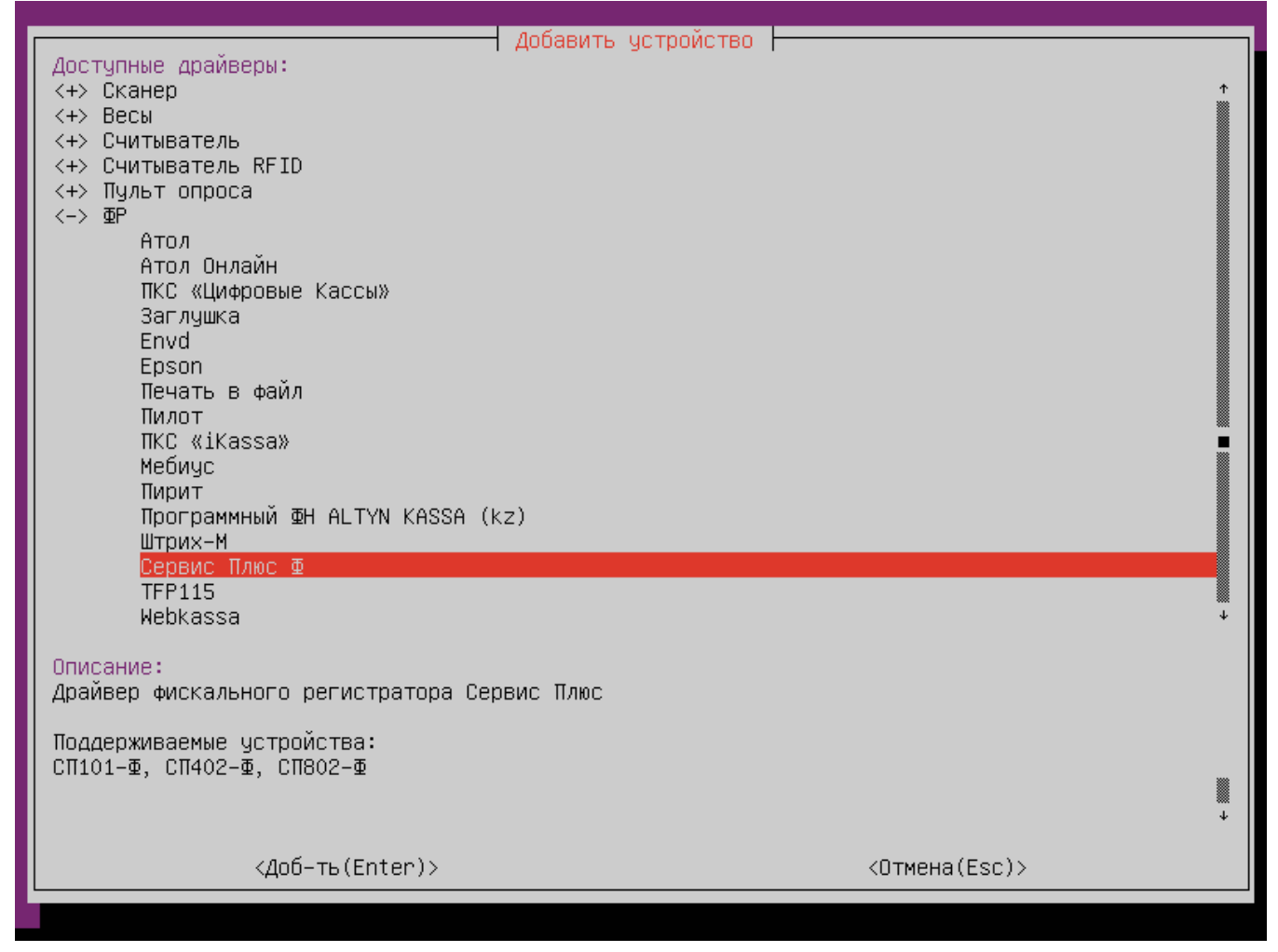

Параметры подключения ФР

| ФР Сервис Плис Ф                                                                                                    | _  |
|----------------------------------------------------------------------------------------------------|----|
| ID: SpfFiscalRegister_0                                                                                                    |    |
| Параметры:                                                                                                    |    |
| Номер ФР: 2                                                                                                    | ↑  |
| Перебор скорости: вкл                                                                                                    |    |
| ПОРТ: НЕ УКАЗАН<br>Версия протокола: 13.0                                                                                                    |    |
|                                                                                                    |    |
|                                                                                                    |    |
|                                                                                                    |    |
|                                                                                                    |    |
|                                                                                                    |    |
|                                                                                                    |    |
|                                                                                                    |    |
|                                                                                                    |    |
|                                                                                                    |    |
|                                                                                                    |    |
|                                                                                                    |    |
|                                                                                                    |    |
|                                                                                                    |    |
|                                                                                                    |    |
|                                                                                                    |    |
|                                                                                                    |    |
|                                                                                                    | *  |
|                                                                                                    |    |
| Описание:                                                                                                    |    |
| Номер фискального регистратора. Должен быть уникальным среди всех подключенных ⊈Р, возможны<br>смональных от 1 во 20. Этот намор истор в неоронизм соскажи реск. Ст.            | le |
| значения — от і до 20. этот номер используется в названиях секции псаsп.ini для задания<br>настроек для конкретносо ФР (параметры просраммирования, соотнесение отделов и т.д.) |    |
|                                                                                                    |    |
| <изм-ть(Enter)> <Выход(Esc)>                                                                                                    |    |
|                                                                                                    |    |

- Номер ФР номер устройства.
- Перебор скорости перебор скорости подключения к ФР при потере связи с ним:
  - вкл осуществляется перебор всех скоростей подключения (поведение по умолчанию),
  - выкл при первоначальной попытке установить связь с ФР осуществляется перебор всех скоростей. Скорость, на которой было установлено подключение, запоминается. При повторных попытках установить связь с ФР перебор осуществляется между скоростью по умолчанию и скоростью последнего успешного подключения.
- Порт порт, к которому подключается устройство. Порт может быть выбран из списка или задан вручную.
- Версия протокола версия управляющего протокола, реализованная в ККТ. Указывается вручную.

## Связь ФН с ОФД

Для отправки данных от ФН к ОФД используется интернет-соединение кассы.

### Подключение через USB или Ethernet

Для подключения ФР к кассе необходимо:

- 1. Подключить ФР к кассе через кабель usb.
- 2. Настроить сетевые параметры ФР. Для этого в конфигурационный файл linuxcash/cash/conf/ncash.ini.d/fr.ini добавить секцию [HW.FR.PARAMS] с параметрами:

#### Пример настройки

```
[HW.FR.PARAMS]
param1="2.3.*.*$3.1.6:POS.Net.NetType.1"
param2="2.3.*.*$3.3.2:POS.comport.useppp.n"
```

Подробнее о настройке параметров можно прочитать в статье "Программирование параметров по умолчанию".

- 3. В менеджере оборудования указать для подключения:
  - а. по USB последовательный порт, после чего указать порт устройства,
    - b. по Ethernet порт TCP, после чего указать сетевые адрес и порт устройства.
- 4. Подключить к ФР Ethernet-кабель.
- 5. Перезапустить программу.

#### Подключение по протоколу РРР

Для подключения ФР к кассе необходимо:

1. Установить сервис hw-ppp. Подробнее об установке и настройке сервиса можно прочитать в статье "Подключение ФР по протоколу PPP". В конфигурационном файле /opt/hw-ppp/hw-ppp.conf параметры должны иметь следующие значения:

## Пример настройки для СП402-Ф [Main]

; Настройка включения/выключения сервиса. ; По умолчанию false(сервис выключен) enable=true [DEVICE.1] ; Порт к которому подключено устройство ; По умолчанию " device= /dev/ttyUSB0 ; VendorID устройства ; По умолчанию "" vid= 067b ; ProductID устройства ; По умолчанию " pid= 2303 ; Расположение устройства на usb-шине ; По умолчанию " hub= 2-2 ; Адрес хоста ; По умолчанию "192.168.138.2" local\_ip=192.168.138.2 ; Адрес устройства ; По умолчанию "192.168.138.3" remote\_ip=192.168.138.3 ; Адрес сети устройства ; По умолчанию "192.168.138.0" network=192.168.138.0 ; Маска сети устройства ; По умолчанию "255.255.255.0" mask=255.255.255.0

2. Подключить ФР к кассе через usb-порт.

3. Настроить сетевые параметры и режим передачи данных PPP через утилиту frinit. Для этого в конфигурационный файл linuxcash/cash/conf/ncash.ini.d /fr.ini добавить секцию [HW.FR.PARAMS] с параметрами:

#### Пример настройки

```
[HW.FR.PARAMS]
param1="2.3.*.*$3.1.1:POS.Net.NetDNS1.1.1.1.1"
param2="2.3.*.*$3.1.2:POS.Net.NetDNS2.1.1.1.1"
param3="2.3.*.*$3.1.3:POS.Net.NetGate.192.169.0.1"
param4="2.3.*.*$3.1.3:POS.Net.NetIP.192.168.138.3"
param5="2.3.*.*$3.1.5:POS.Net.NetIP.192.168.138.3"
param5="2.3.*.*$3.1.5:POS.Net.NetType.0"
param7="2.3.*.*$3.3.2:POS.comport.useppp.y"
```

Подробнее о настройке параметров можно прочитать в статье "Программирование параметров по умолчанию".

- 4. В менеджере оборудования указать для подключения порт TCP, затем указать хост и сетевой порт устройства.
- 5. Перезапустить программу.

Во избежание ситуаций расхождения счетчиков при закрытии первого чека в смене необходимо настроить открытие смены в ФР сразу после открытия смены в кассе с помощью параметра openShiftInFrAfterOpenInCash. Подробнее о настройке можно прочитать в статье "Открытие смены".

## Типы оплат для ФР Сервис Плюс

Для ФР Сервис Плюс используются следующие коды оплат:

- 0 оплата наличными,
- 1 оплата по безналу,
- 2 предоплата,
- 3-кредит,
- 4 оплата встречным предоставлением.

О настройке соотнесения типов оплат можно прочитать в статье "Соотнесение типов оплат".

## Системы налогообложения для ФР Сервис Плюс

П Для ФР Сервис Плюс используются следующие коды систем налогообложения:

- 0 общая система налогообложения,
- 1 упрощенная система налогообложения,
- 2 упрощенная система налогообложения (доход расход),
- 3 единый налог на вменённый доход,
- 4 единый сельскохозяйственный налог,
- 5 патентная система налогообложения.

### Перерегистрация ККТ с заменой системы налогообложения (СНО)

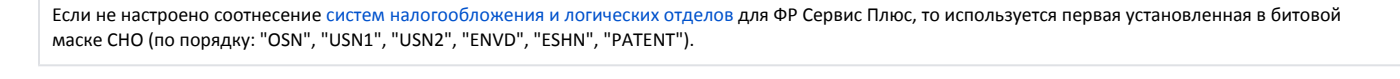

Перерегистрация ККТ с заменой СНО происходит только при закрытой смене в ФР.

Для перерегистрации ККТ с заменой СНО необходимо:

- 1. Создать директорию /linuxcash/cash/conf/sno/.
- 2. Поместить в директорию json-файл:

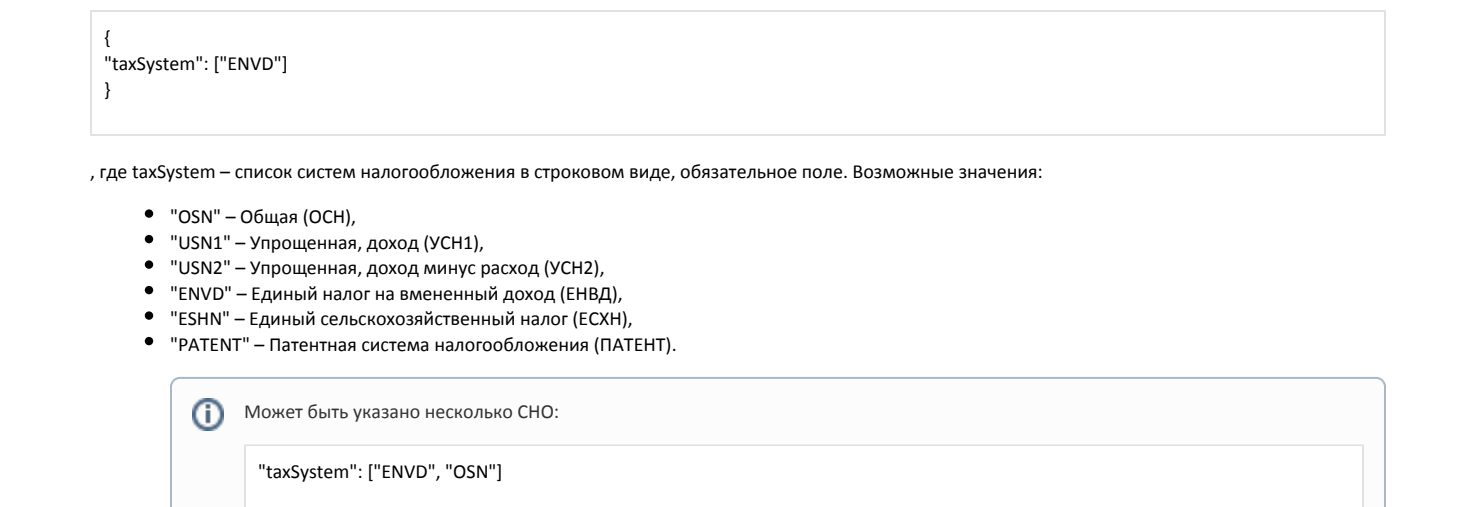

При вызове frinit будет выполнена проверка наличия json-файла в директории /linuxcash/cash/conf/sno/, далее будет осуществлена перерегистрация ККТ с установкой СНО.

При наличии нескольких json-файлов загружается первый попавшийся.